肖李 2015-06-11 发表

在CSM大云系统中,共享存储等其他的基础工作已经完成,在CSM页面上申请云硬盘,给虚拟机 扩展硬盘。在申请云硬盘时,提示"服务器错误,请联系云管理员。"的错误。具体如图1所示。

| H3Cloud                                                                     | 云管  | 理平台                |                      |           |            |             |         | <b>()</b> 朱政<br>服务器 | ( ( ) ( ) ••• ( )<br>错误,请联系云管理员。 |
|-----------------------------------------------------------------------------|-----|--------------------|----------------------|-----------|------------|-------------|---------|---------------------|----------------------------------|
| <ul> <li>         ・ 直机         ・ 直机         ・         ・         ・</li></ul> | _ ( | 使盘<br>硬盘是步<br>用该硬度 | D主机提供本地存储功能<br>₹.    | 的硬件设备,可独立 | 立于主机存在。一块砌 | #盘同一时刻只能加載至 | 一台主机上,加 | 1载完成后,主机            | 用户即可在操作系统中挂载和使                   |
| <ul> <li>使蓝</li> <li>快照</li> <li>镜像</li> </ul>                              |     | © RIS              | -) ### (\$\vec{w}) # | 多操作       |            |             | 名称      |                     | @ 查询                             |
| <ul> <li>虚拟网卡</li> <li>(b) 网络与安全</li> <li>(c) 服务与应用</li> </ul>              | > > | ■ 用户 ◇ 未找到任何记录     | 名称 ≎                 | 运行状态 ♀    | 加载至主机 🛇    | 快照个数        | :       | 容量(GB) ≎            | 运行时长                             |
| <ul> <li>租户管理</li> <li>添程(0)</li> </ul>                                     | ~   | 共有0条记录,当前第         | )-0,篱1/1页            |           |            |             |         | 14                  | <4 >> >1 <b>8 T</b>              |
| <ul> <li>(1) 工单(0)</li> <li>(2) 费用</li> <li>(3) 操作日志</li> </ul>             |     |                    |                      |           |            |             |         |                     |                                  |

图-1

登陆openstack的界面尝试申请云硬盘,能正确申请。如图2所示。

| 1       | ~ | 云嗖    | 盘             |       |      |           |    |                            |        |       |      |              |
|---------|---|-------|---------------|-------|------|-----------|----|----------------------------|--------|-------|------|--------------|
| Compute | * | ziti  | 않 국           | 連盘快照  |      |           |    |                            |        |       |      |              |
| 観兄      |   | 云硬盘   |               |       |      |           |    |                            | Filter |       | Q 補透 | +创建云硬盘 × 前标总 |
| 实例      |   |       | 名称            | 描述    | 配置   | 状态        | 类型 | 连接到                        | 可用域    | 可启动   | 加密的  | Actions      |
| 云硬盘     |   |       | h03           |       | 20GB | Available | -  |                            | nova   | False | 不    | 编辑卷 👻        |
| 後意      |   |       | h02           |       | 10GB | In-Use    |    | 在设备/dev/sdb上连接到xmj-ser2008 | nova   | False | 不    | 编辑卷 👻        |
| 访问&安全   |   |       | hd001         | hd001 | 8GB  | In-Use    |    | 在设备/dev/sdb上连接到xmj-ubuntu1 | nova   | False | 不    | 编辑卷 ▼        |
| 滩络      | Þ | Displ | laying 3 iter | ms    |      |           |    |                            |        |       |      |              |

图-2

问题初步分析在CSM与openstack的交互上出问题, openstack与CVK之间能正常通信, 下发硬盘创建的相关命令。

问题涉及的相关日志有/var/log/cinder/cinder-compute.log,该文件位于计算节点。查看日志具体内容如下:

2015-06-11 15:34:46.009 7687 INFO cinder.volume.manager [-] Updating volume status

2015-06-11 15:34:46.010 7687 INFO cinder.volume.drivers.cas.driver [-] [cas::] begin to get volu me stats

2015-06-11 15:34:46.585 7687 INFO cinder.volume.drivers.cas.driver [-] [cas::] success to get v olume pool state: {'volume\_backend\_name': 'cas-driver', 'free\_capacity\_gb': 5087.9658203125, 'driver \_version': '2.0', 'total\_capacity\_gb': 5120.0, 'reserved\_percentage': 0, 'vendor\_name': 'cas', 'storage\_protocol': 'LSI Logic SCSI'}

2015-06-11 15:34:46.586 7687 INFO cinder.volume.manager [-] Updating volume replication stat us.

2015-06-11 15:35:46.015 7687 INFO cinder.volume.manager [-] Updating volume status

2015-06-11 15:35:46.015 7687 INFO cinder.volume.drivers.cas.driver [-] [cas::] begin to get volu me stats

2015-06-11 15:35:46.582 7687 INFO cinder.volume.drivers.cas.driver [-] [cas::] success to get v olume pool state: {'volume\_backend\_name': 'cas-driver', 'free\_capacity\_gb': 5087.9658203125, 'driver \_version': '2.0', 'total\_capacity\_gb': 5120.0, 'reserved\_percentage': 0, 'vendor\_name': 'cas', 'storage\_protocol': 'LSI Logic SCSI'} us.

结合iMC的前台日志,该日志位于"iMC安装目录\clientl\log\imcforeground.log"。

需要关注日志的核心报错内容如下:

2015-06-11 11:39:02 [ERROR] [http-nio-8080-exec-5] [com.imc.cloudss.resource.compute.func. CloudComputeResourceMgrOpenStackImpl::createVolume] 400,/v2/97f59f437dc049358e014d5dd758afc5/volumes.{

```
"volume": {
    "size": 100,
    "display_name": "2222",
    "display_description": "",
    "availability_zone": "zone1"
}
```

2015-06-11 11:39:02 [ERROR] [http-nio-8080-exec-5] [com.imc.cloudss.harddisk.view.CloudHar dDiskBean::onAddHardDisk] create hard disk error.

com.imc.cloudss.CloudAppException[121000] 服务器错误,请联系云管理员。

前台日志报错分析: "volume"显示具体的云硬盘申请信息,包含四点: "size":100为硬盘大小, 单位为G,即用户申请100G的云硬盘; "display\_name": "2222"为用户申请云硬盘显示的名字,这个 字段很重要,查看前台报错日志就是依据该字段来搜索; "display\_description":""为硬盘描述; "availa bility\_zone": "zone1"为计算节点对应的可用域。

```
com.imc.cloudss.CloudAppException[121000] 服务器错误,请联系云管理员。为CSM页面提示的错误信息。
```

从iMC的前台日志分析问题,主要原因为计算节点compute和compute的cinder服务对应的可用域不一致。

计算节点compute1和计算节点compute的cinder的默认可用域为nova,但是在增加可用域配置的时候,用"nova aggregate-add-host agg1 compute"命令时将compute放到了zone1可用域中。而此时compute计算节点的cinder服务可用域仍在nova上,可以用"cinder availability-zone-list"命令查看;

用"cinder availability-zone-list"命, 令查看cinder对应的可用域为nova; 具体如图3。

| root@compute1:/etc/cinder#<br>root@compute1:/etc/cinder# | cinder | availability-zone-list |
|----------------------------------------------------------|--------|------------------------|
| ++                                                       |        |                        |
| Name   Status                                            |        |                        |
| ++                                                       |        |                        |
| nova   available                                         |        |                        |
| ++                                                       |        |                        |
|                                                          |        |                        |

图-3

用"nova availability-zone-list"命令,查看计算节点和nova服务对应的可用域为zone1。本次试验中计算 节点的机器名为compute1,具体如图4所示。

| root@compute1:~#<br>root@compute1:~# nova av | vailability-zone-list                  |  |  |  |  |
|----------------------------------------------|----------------------------------------|--|--|--|--|
| Name                                         | Status                                 |  |  |  |  |
| internal<br>   - controller                  | available                              |  |  |  |  |
| - nova-conductor                             | enabled :-) 2015-06-11T03:29:25.000000 |  |  |  |  |
| - nova-cert                                  | enabled :-) 2015-06-11T03:29:22.000000 |  |  |  |  |
| - nova-consoleauth                           | enabled :-) 2015-06-11T03:29:26.000000 |  |  |  |  |
| - nova-scheduler                             | enabled :-) 2015-06-11T03:29:27.000000 |  |  |  |  |
| zone1                                        | available                              |  |  |  |  |
| - compute1                                   |                                        |  |  |  |  |
| - nova-compute                               | enabled :-) 2015-06-11T03:29:20.000000 |  |  |  |  |
| nova                                         | available                              |  |  |  |  |
| - comtest                                    |                                        |  |  |  |  |
| - nova-compute                               | enabled XXX 2015-06-11T03:27:17.000000 |  |  |  |  |
| +                                            | ++                                     |  |  |  |  |
| root@compute1:~#                             |                                        |  |  |  |  |

将cinder的可用域由默认的nova修改为zone1(本例中是zone1,读者需要依据具体的情况修改为具体的可用域),具体的修改方法是在openstack的控制器 (controller) 和计算节点(compute)的"/etc/cind er/cinder.conf"配置文件中添加可用域的配置字段"storage\_availability\_zone = zone1",要注意的是该字段添加的位置是[DEFAULT]。不添加该配置时,cinder的可用域默认为nova。

修改完配置文件后,需要在计算节点上运行"service cinder-volume restart"的命令来重启cinder服务。

Cinder.conf配置文件主要分为[DEFAULT], [database]和[keystone\_authtoken]三个配置域。

为直观,此处给出cinder.conf的完整配置如下:

## [DEFAULT]

rootwrap\_config = /etc/cinder/rootwrap.conf api\_paste\_confg = /etc/cinder/api-paste.ini iscsi helper = tgtadm volume\_name\_template = volume-%s volume group = cinder-volumes verbose = True auth\_strategy = keystone state\_path = /var/lib/cinder lock\_path = /var/lock/cinder volumes\_dir = /var/lib/cinder/volumes volume\_driver = cinder.volume.drivers.cas.driver.CasDriver cas host ip = 100.64.10.131 cas\_host\_username = admin cas\_host\_password = admin cas\_hpName = app cas\_glance\_host = 100.64.10.145 cas volume format = qcow2

## rpc\_backend = rabbit

rabbit\_host = controller rabbit\_password = h3c.com! my\_ip=100.64.10.147 glance\_host = controller storage\_availability\_zone = zone1 [database] connection = mysql://cinder:h3c.com!@controller/cinder

[keystone\_authtoken] auth\_uri = http://controller:5000/v2.0 identity\_uri = http://controller:35357 admin\_tenant\_name = service admin\_user = cinder admin\_password = h3c.com!